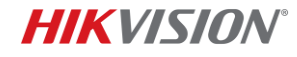

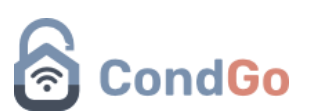

Configuração facial HikVision no APP CondGo:

- 1) Acesse o APP e faça login em sua conta na qual tem o vínculo de colaborador.
- 2) Selecione o vínculo na qual será configurado o aparelho
- 3) Desça a página e selecione o card "Dispositivos"

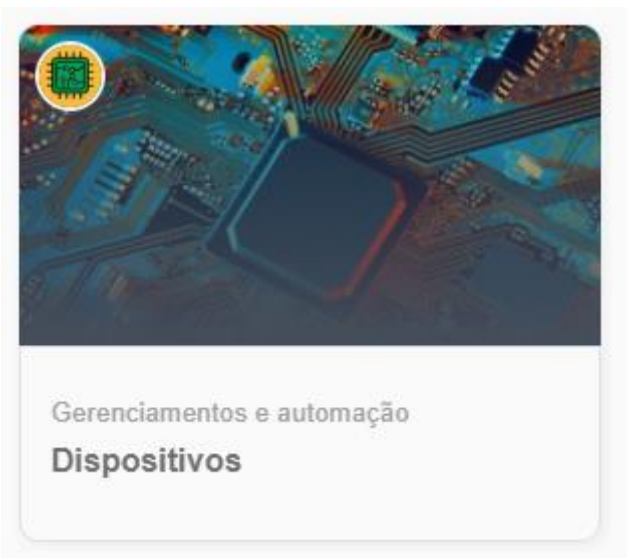

4) Selecione "Novo dispositivo" no campo inferior direito

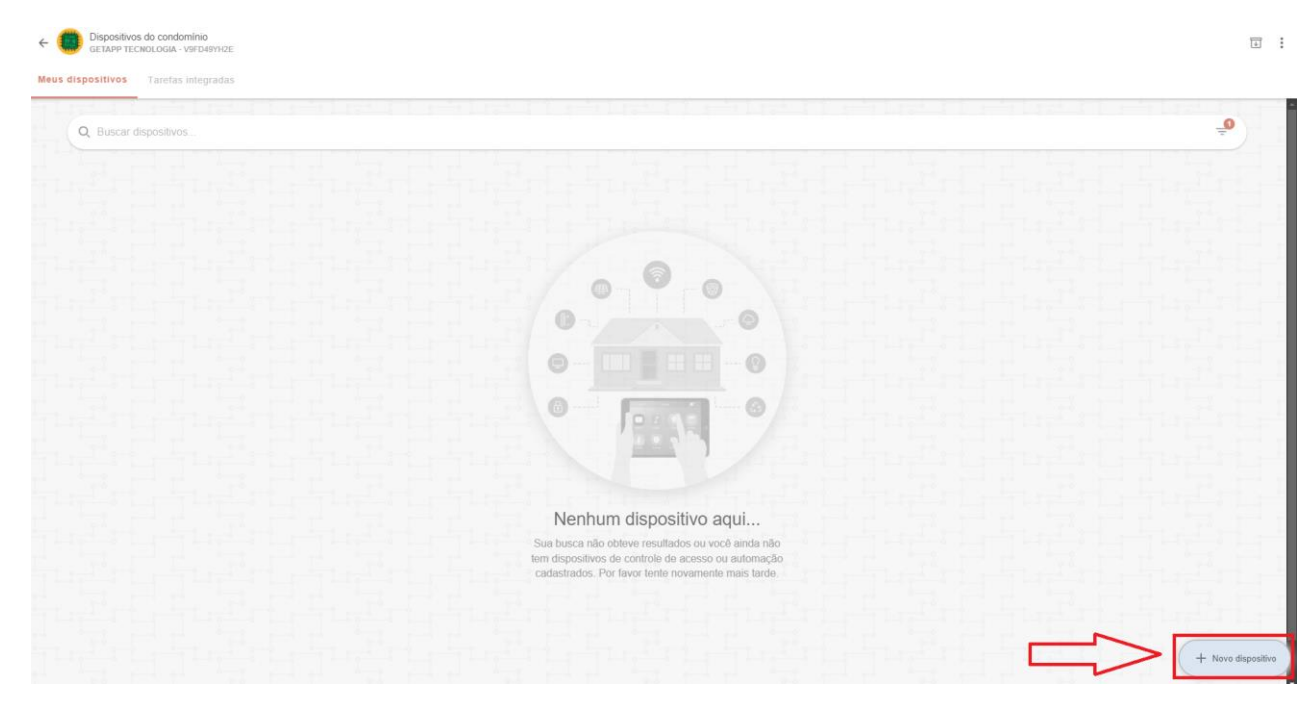

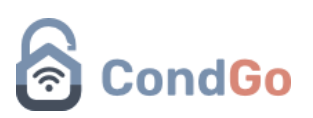

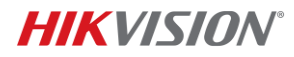

| - J) Meduze a comiguração do dispositivo de acordo com as mistrações a seg | 5) | Realize a co | nfiguração do | dispositivo de a | acordo com as ins | struções a segui |
|----------------------------------------------------------------------------|----|--------------|---------------|------------------|-------------------|------------------|
|----------------------------------------------------------------------------|----|--------------|---------------|------------------|-------------------|------------------|

| n *  |
|------|
|      |
| ar • |
|      |
|      |
|      |
|      |
|      |
|      |
|      |

| Câ | mera compartilhada*                                                                                                    |  |
|----|----------------------------------------------------------------------------------------------------|--|
| )  | Habilite para disponibilizar o conteúdo desta câmera na tela 'Câmeras e chaves virtuais' para residentes. 🕖 🔊                                      |  |
| Câ | mera painel/dashboard (Portaria remota)*                                                                                                    |  |
|    | Habilite para disponibilizar o conteúdo desta câmera na tela de seleção de vínculos para colaboradores.                                            |  |
| Co | nsiderar validade do exame médico*                                                                                                    |  |
|    | Habilite esta opção para que o período máximo do controle de acesso deste dispositivo esteja de acordo com a validade do exame médico cadastrado.  |  |
| De | scrição/Detalhes (opcional)                                                                                                    |  |
|    | informe aqui detalhes sobre o dispositivo. Ex: Dispositivo de automação para portaria principal                                                    |  |
| Co | onfigurações adicionais HIKVISION ^<br>r favor preencha os campos abaixo para possibilitar a conexão e gerenciamento do seu dispositivo HIKVision. |  |
|    |                                                                                                    |  |

## **HIKVISION**°

## CondGo

| <u> </u>                                        |                                                     |                         |                       |                    |       |  |
|-------------------------------------------------|-----------------------------------------------------|-------------------------|-----------------------|--------------------|-------|--|
| Porta RTSP*                                     |                                                     |                         |                       |                    |       |  |
| 12 554                                          |                                                     |                         |                       |                    |       |  |
| Autenticação                                    | HIKVision*                                          |                         |                       |                    |       |  |
| 13 Credenc                                      | ial para conexão aqui                               |                         |                       |                    |       |  |
| × Credenc                                       | ial inválida.                                       |                         |                       |                    |       |  |
| i qui de la la la la la la la la la la la la la | 1 6 0 0 0 0                                         |                         |                       |                    |       |  |
| Senha*                                          |                                                     |                         |                       |                    |       |  |
| Senha*                                          | a credencial aqui                                   |                         |                       |                    |       |  |
| 14) Senha*<br>Senha d<br>× Senha ir             | a credencial aqui<br>válida. A senha deve ter entre | 8 e 16 caracters e mesc | lar números, letras e | caracteres especie | ais.) |  |
| 14) Senha*<br>Senha d<br>× Senha ir             | a credencial aqui<br>válida. A senha deve ter entre | 8 e 16 caracters e mesc | lar números, letras e | caracteres especi  | ais.  |  |
| 14) Senha*<br>Senha d<br>× Senha in             | a credencial aqui<br>válida. A senha deve ter entre | 8 e 16 caracters e mesc | lar números, letras e | caracteres especi  | ais.  |  |
| 14) Senha*<br>Senha d<br>× Senha in             | a credencial aqui<br>válida. A senha deve ter entre | 8 e 16 caracters e mesc | lar números, letras e | caracteres especi  | ais.  |  |
| 14) Senha*<br>Senha d<br>× Senha in             | a credencial aqui                                   | 8 e 16 caracters e mesc | lar números, letras e | caracteres especi  | ais.  |  |
| 14) Senha*<br>Senha d<br>× Senha ir             | a credencial aqui                                   | 8 e 16 caracters e mesc | lar números, letras e | caracteres especi  | ais.  |  |
| 14) Senha*<br>Senha d<br>× Senha ir             | a credencial aqui                                   | 8 e 16 caracters e mesc | lar números, letras e | caracteres especia | ais.  |  |

- 5.1 Tipo de dispositivo: Selecione "Dispositivo HikVision".
- 5.2 Subtipo de dispositivo: Selecione Reconhecimento facial.
- 5.3 Endereço MAC: Adquirido através das configurações do próprio HikVision.
- 5.4 Endereço de IP ou domínio: Preencha com o IP ou domínio do aparelho.
- 5.5 Nome/Identificação: Escreva o nome para identificar o dispositivo no APP.
- 5.6 Câmera compartilhada: Habilitar essa opção irá permitir que usuários com permissão da opção "Câmeras e chaves virtuais" acessem a câmera remotamente.
- 5.7 Câmera painel/dashboard (Portaria remota): Habilitar essa opção irá permitir que o colaborador que acesse a câmera para uso da portaria (cadastro de foto para visitantes).
- 5.8 Considerar validade de exame médico (Não aplicável a todos os condomínios): Se o seu condomínio tem a política de exigir certos exames médicos, habilitar essa opção fará que o controle de acesso desse dispositivo esteja de acordo com a validade do exame médico cadastrado ao usuário tentando usar o facial.

## CondGo

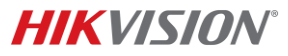

- 5.9 Descrição/Detalhes: Adicionar detalhes sobre o dispositivo caso necessário.
- Seleção de perfis para associação individual: Selecione o tipo de perfil que consegue utilizar esse facial;
- 5.10 Porta HTTP: Adicionar porta HTTP configurada no aparelho HikVision.
- 5.11 Porta HTTPS: Adicionar porta HTTPS configurada no aparelho HikVision.
- 5.12 Porta RTSP: Adicionar porta RTSP configurada no aparelho HikVision.
- 5.13 Autenticação HikVision: Usuário para acesso do HikVision.
- 5.14 Senha: Senha de acesso ao aparelho HikVision
- 5.15 Cadastrar: Depois de tudo finalizado, clique no botão cadastrar para finalizar.